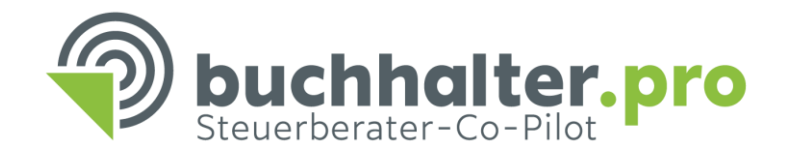

# Download der bereitgestellten Buchhaltung

#### Belegbildtransfer

Schritt 1: Verbindung zu DATEV Unternehmen online herstellen

#### Schritt 2: DATEV Login

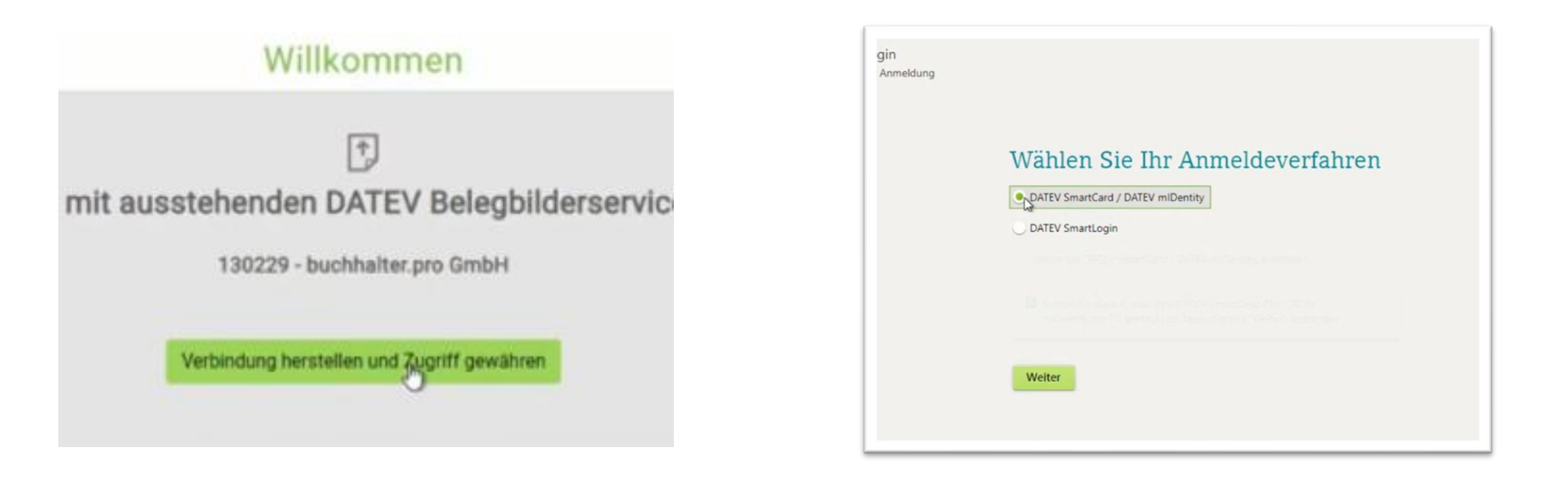

Duchhalter.pro

## Belegbildtransfer

Schritt 3: Berechtigung erteilen

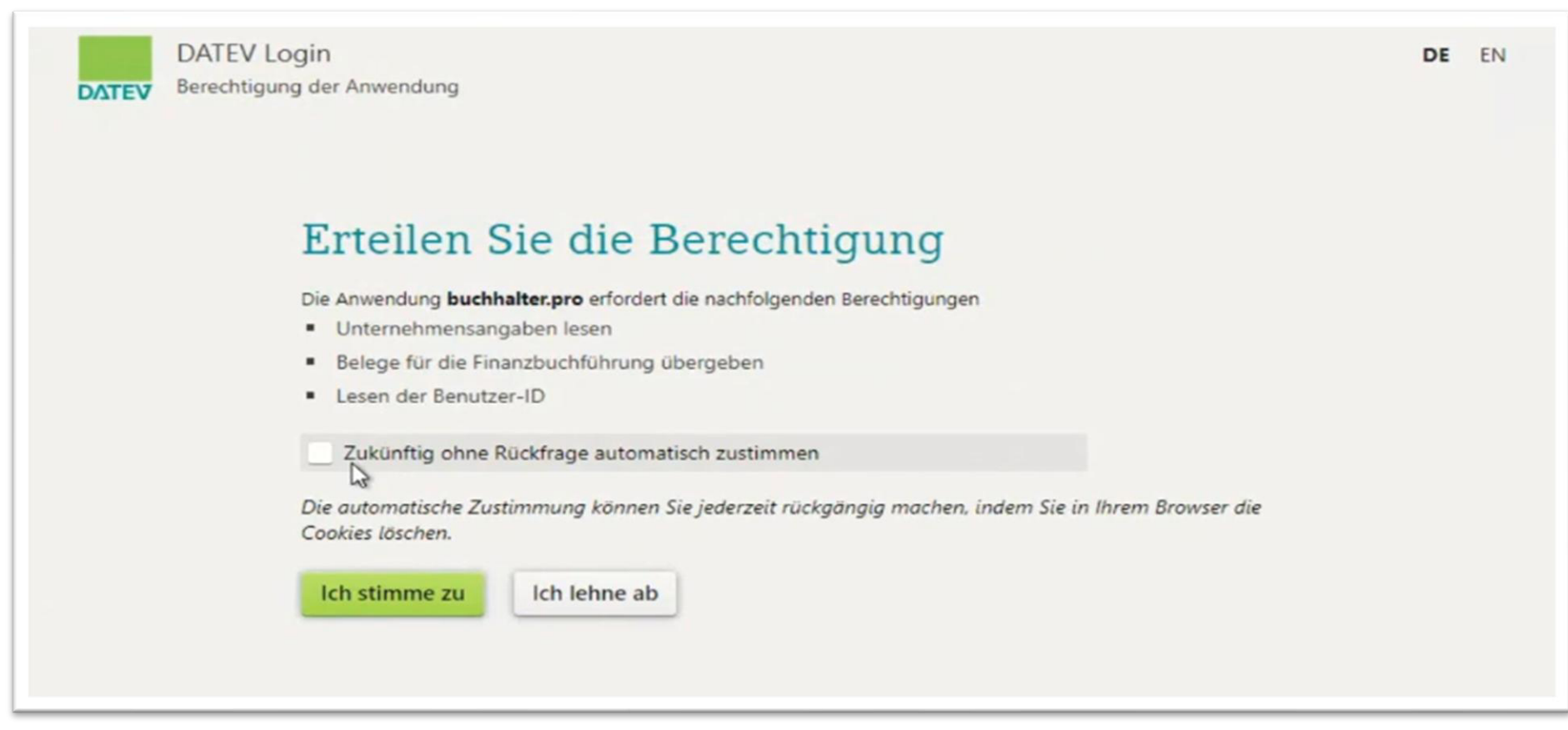

Aus Sicherheitsgründen muss diese Berechtigung nach Ablauf von 12 Stunden erneut erfolgen.

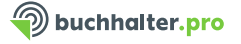

## Belegbildtransfer

Schritt 4: Transfer der Belegbilder

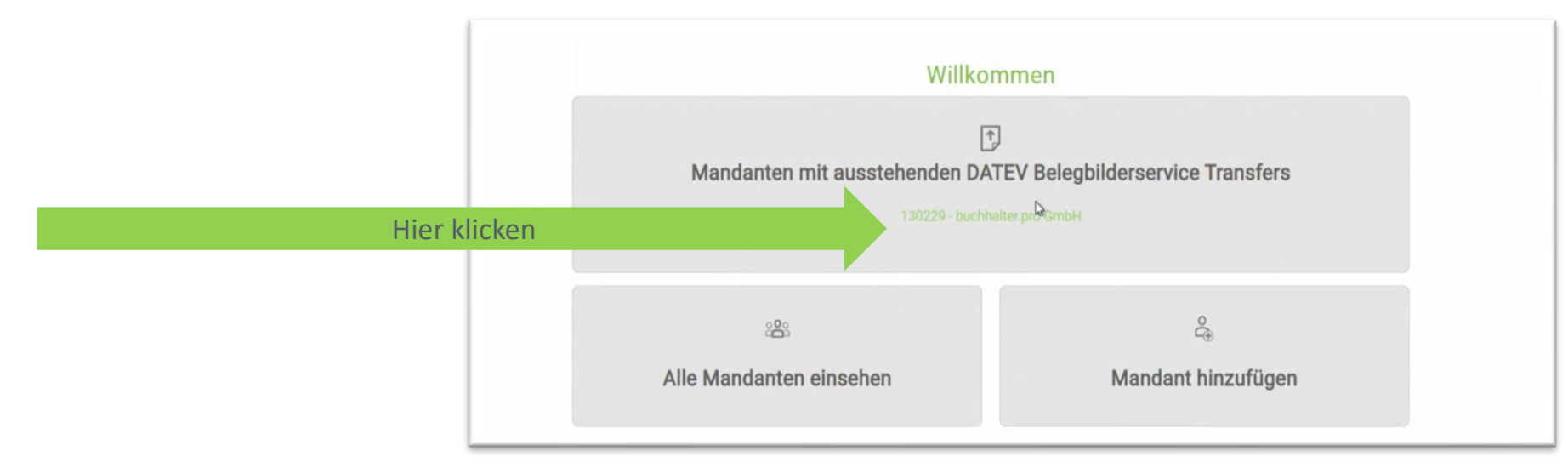

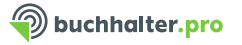

Hinweis: Alle markierten Einreichen werden nach dem Transfer zu einer Download-Datei zusammengefügt.

| buchhalterpro |                                                                                                    |                                 | W Annumber |
|---------------|----------------------------------------------------------------------------------------------------|---------------------------------|------------|
|               | Willkor                                                                                                    |                                 |            |
|               | Mandanten mit ausstehenden DAT                                                                                                    | EV Belegbilderservice Transfers |            |
|               | Einreichen für den Belegbild-Transfer bei 130229 - buchhal<br>02_3021 - 16.02.2021<br>02_3021 - 03.02 2021<br>02_3021 - 04.03.2021<br>02_3021 - 07.03.2021<br>0.2_3021 - 07.03.2021 |                                 |            |
|               |                                                                                                    | Einneichen transferteren        |            |
|               | 18                                                                                                    | 4                               |            |
|               | Alle Benutzer einsehen                                                                                                    | Benutzer ninzufügen             |            |

Tipp: Werden einzelne Stapel z.B. für die Kasse gewünscht, muss beim Upload der Belege jeder Stapel einzeln mit einem Deckblatt versehen übergeben werden.

Bei der Rücklieferung wird dann, anders als oben abgebildet, jeder **Stapel einzeln ausgewählt und transferiert**. Das System generiert so einzelne Download-Dateien zum Einspielen in DATEV Kanzlei-Rechnungswesen.

Nach Abschluss des Transfers erscheint ein Hinweis und es steht im Downloadbereich die Datei für den Import in DATEV Kanzlei Rechnungswesen zur Verfügung.

#### **DATEV-Export-Datei herunterladen**

#### Downloadbereich

Hier können Sie Ihre Downloads einsehen und verwalten.

Downloads sind beispielsweise Reports zu Ihren Uploads.

| Beschreibung | Dateiname                                              | Dateidatum            | Dateigröße | Downloadzähler | läuft ab am/um                      |                           |
|--------------|--------------------------------------------------------|-----------------------|------------|----------------|-------------------------------------|---------------------------|
| DATEV: 111   | DATEV-Export_1111111111bH_: GmbH_2025-06-26_134731.zip | 26.06.2025 - 13:47:31 | 0.02 MB    | 0              | 03.07.2025 - <mark>1</mark> 3:47:31 | <b>≵</b><br>Herunterladen |

Der Downloadzähler zeigt über die 0, bzw. 1 an, ob die Datei bereits heruntergeladen wurde.

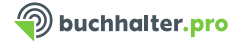

# Inhalt der Download-Datei

- Stammdaten f
  ür Kreditoren und Debitoren zum Einspielen in DATEV Kanzlei Rechnungswesen via Stapelverarbeitung
- Buchungsstapel in der "Zwei-Stapel-Logik", lediglich im Stapel mit dem Zusatz "prüfen" sind noch Ergänzungen nötig.

EXTF\_Stammdaten\_2021\_130229 - buchhalter.pro GmbH\_2021-09-13\_103726.csv

Microsoft Excel-CSV-Datei

 EXTF\_130229\_Buchungsstapel\_072021\_20210913\_103726.csv

 Microsoft Excel-CSV-Datei

 EXTF\_130229\_Buchungsstapel\_082021\_20210913\_103726.csv

 Microsoft Excel-CSV-Datei

 EXTF\_130229\_Buchungsstapel\_082021\_20210913\_103726\_prüfen.csv

 Microsoft Excel-CSV-Datei

 Bericht zur Buchhaltung mit Qualitätshinweisen

Report\_zur\_Buchhaltung\_130229\_buchhalter.pro GmbH\_2021-09-13\_103726.pdf
Adobe Acrobat-Dokument

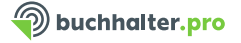